セットアップ編 ビギナーズセミナー

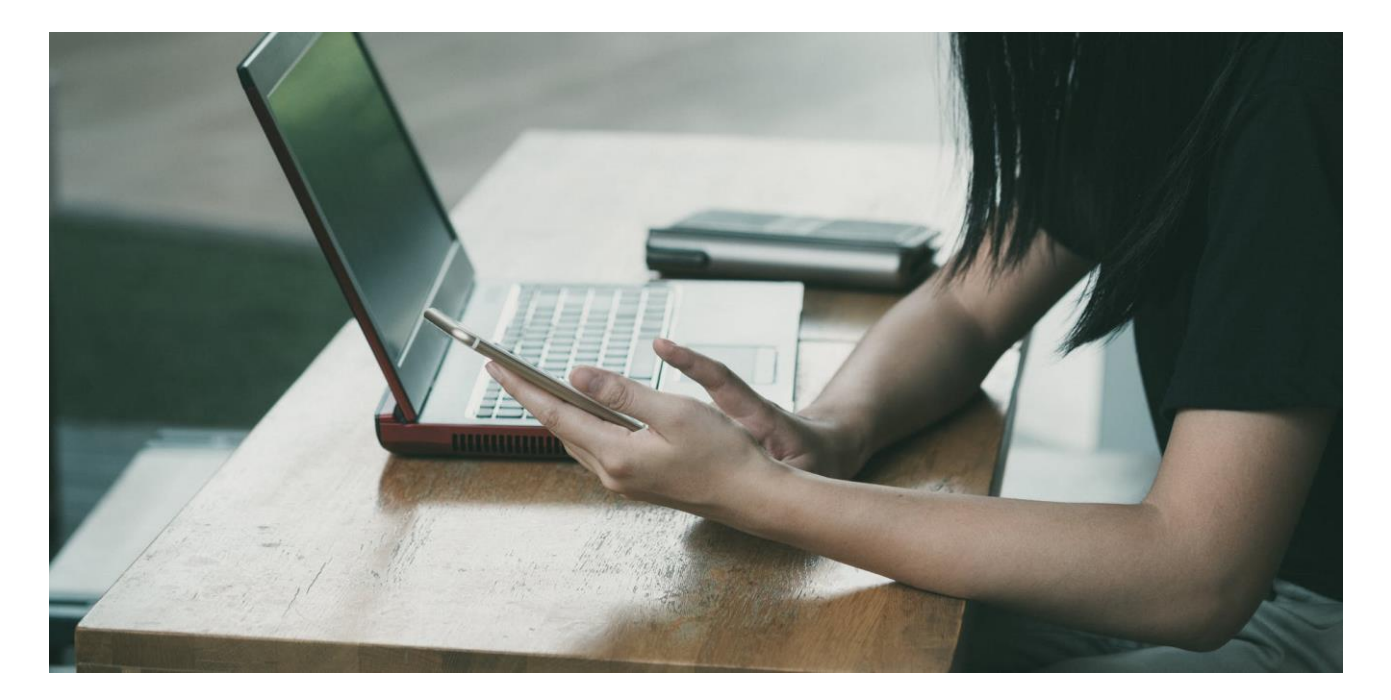

クリック

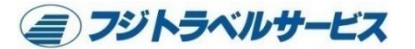

セットアップ編

# パソコン参加の方、 3ページからお読みください。

※6.7.8ページは飛ばしてください

・
スマホ・タブレットの方 6ページからお読みください。 ※3.4.5ページは飛ばしてください

### セットアップ編~パソコン~

### パソコン

Webブラウザから使用することで、ダウンロード不要でご利用 いただけすが、とても簡単ですのでパソコンの方もPCアプリを ダウンロードすることをオススメします。

Zoomを検索して公式ホームページへお進みください。 https://us02web.zoom.us/

トップページ最下段の <mark>ダウンロード</mark> をクリック

ミーティング用Zoomクライアントをクリック

ダウンロード

バージョン 5.7.4 (804) (32 ビット)

パソコンはZOOMアプリをダウンロードしな くてもご参加可能です。

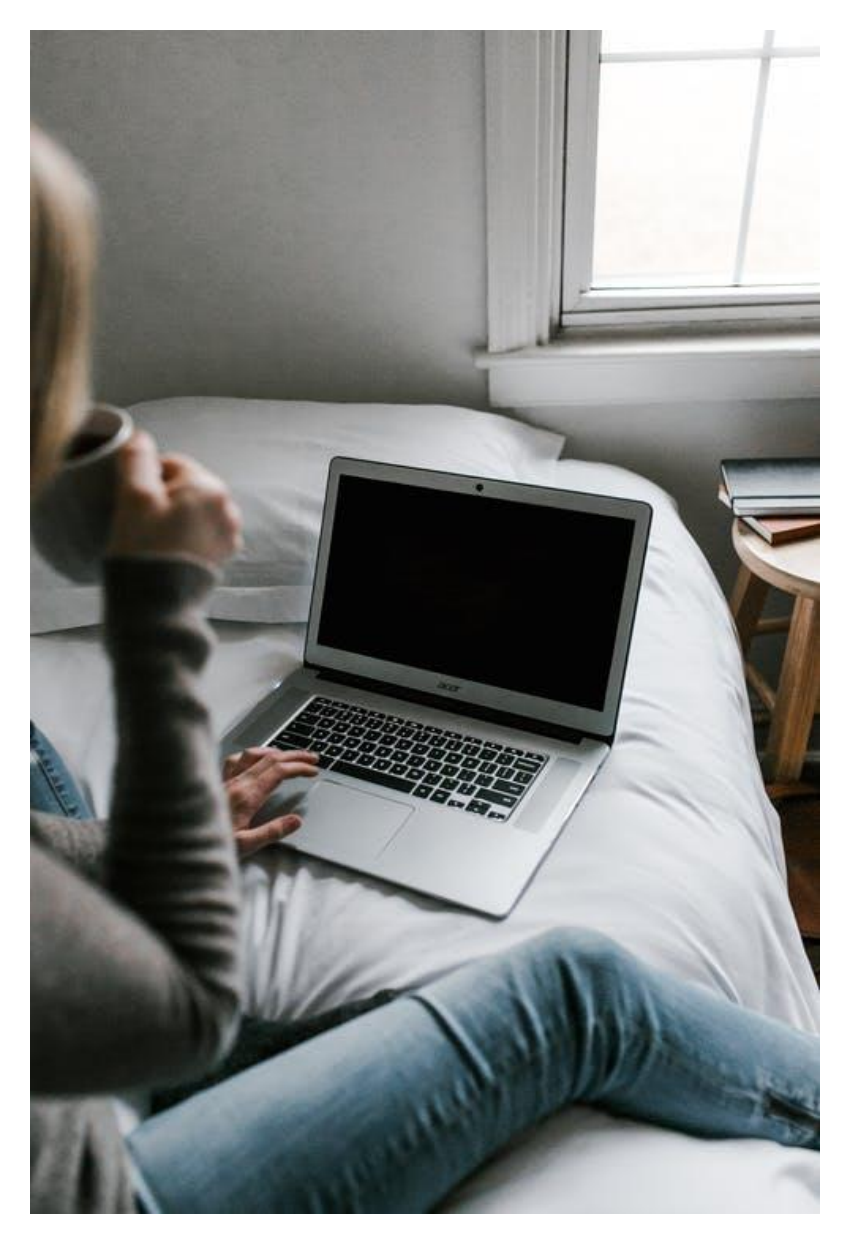

## セットアップ編~パソコン~

当社がお送りしております招待メールを開いてください

パソコンの方は招待メールのURLをクリックしてください。

Zoomミーティングに参加する https://us02web.zoom.us/j/9928744286?pwd=NWhlamkrcVQvSldiNmhYemlzUTF0dz09

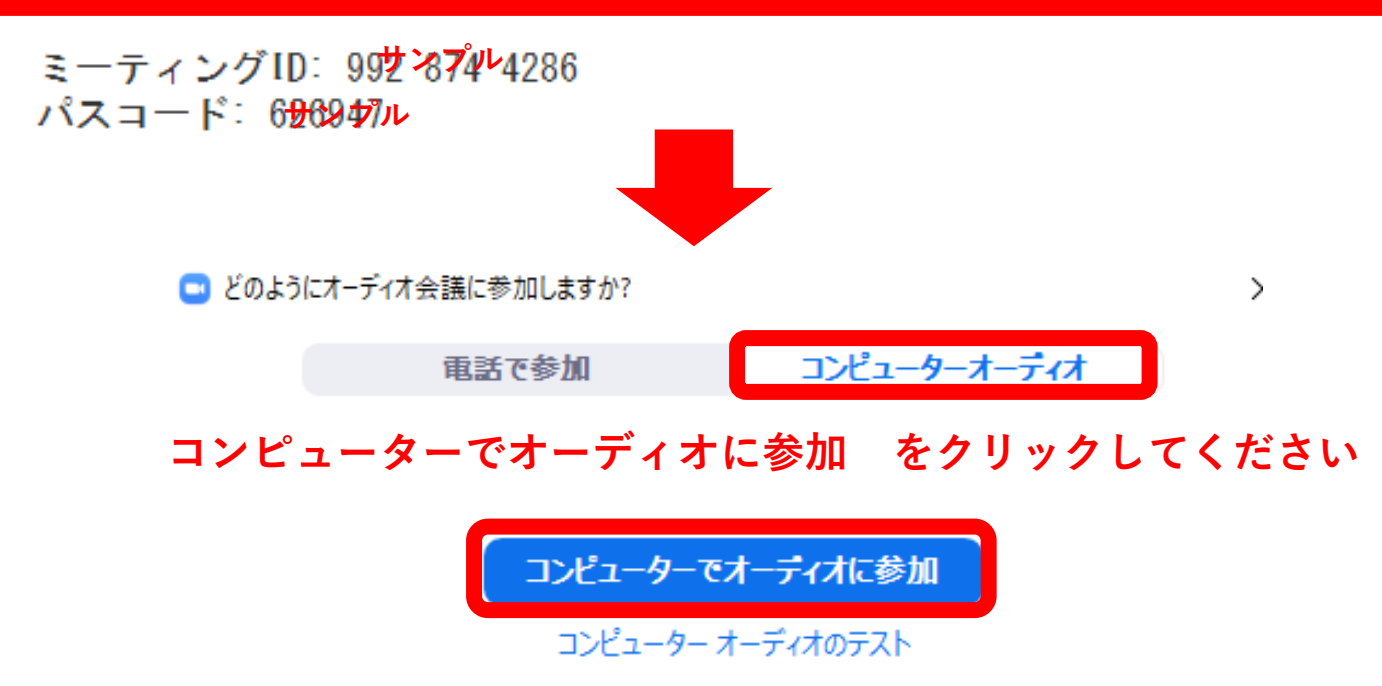

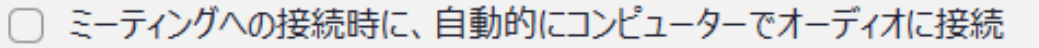

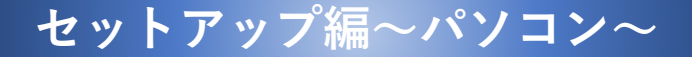

### zoom

### 開始時間より前にクリックするとこの画面が表示されますが しばらくお待ちください。

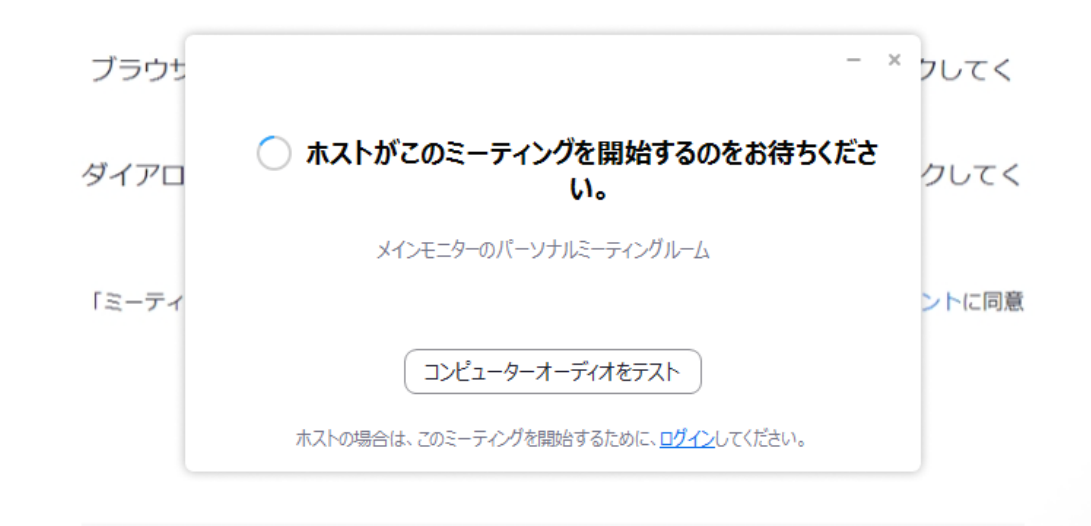

Zoomクライアントをインストールしていないのですか? 今すぐダウンロードする

Zoomクライアントで問題が発生していますか? ブラウザから参加してください

サポート

### セットアップ編~スマホ~

スマートフォン タブレット

> iPhone・iPadであればAppStore、Android端末 であればPlayストアでダウンロードが可能です。

それぞれで「Zoom」と検索すれば、アプリが表示されるのでダウンロードしましょう。

ホーム画面にZoomのアイコンが表示されればダ ウンロード成功です。

スマホ・タブレットは事前にZOOMアプリを ダウンロードしてください。

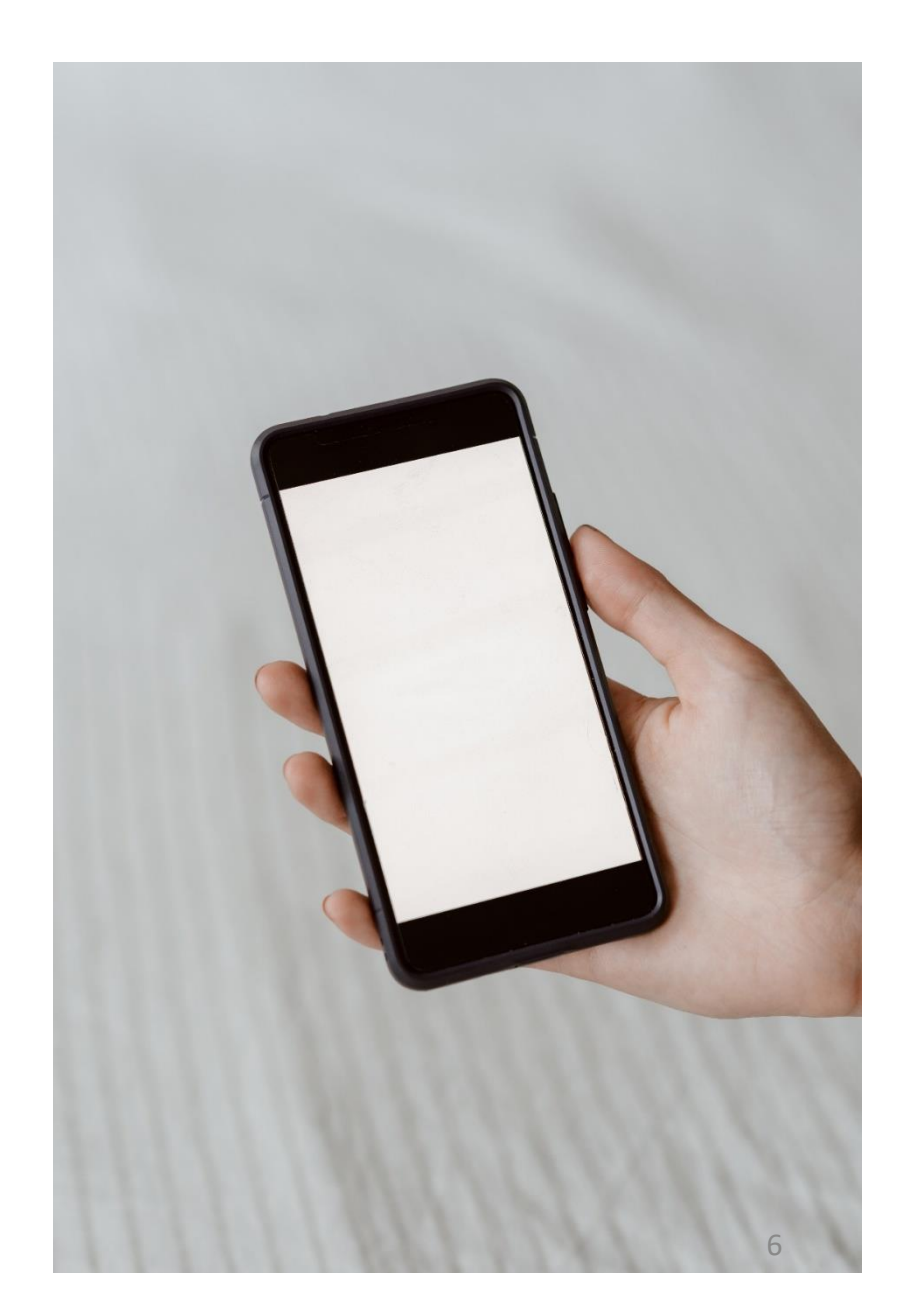

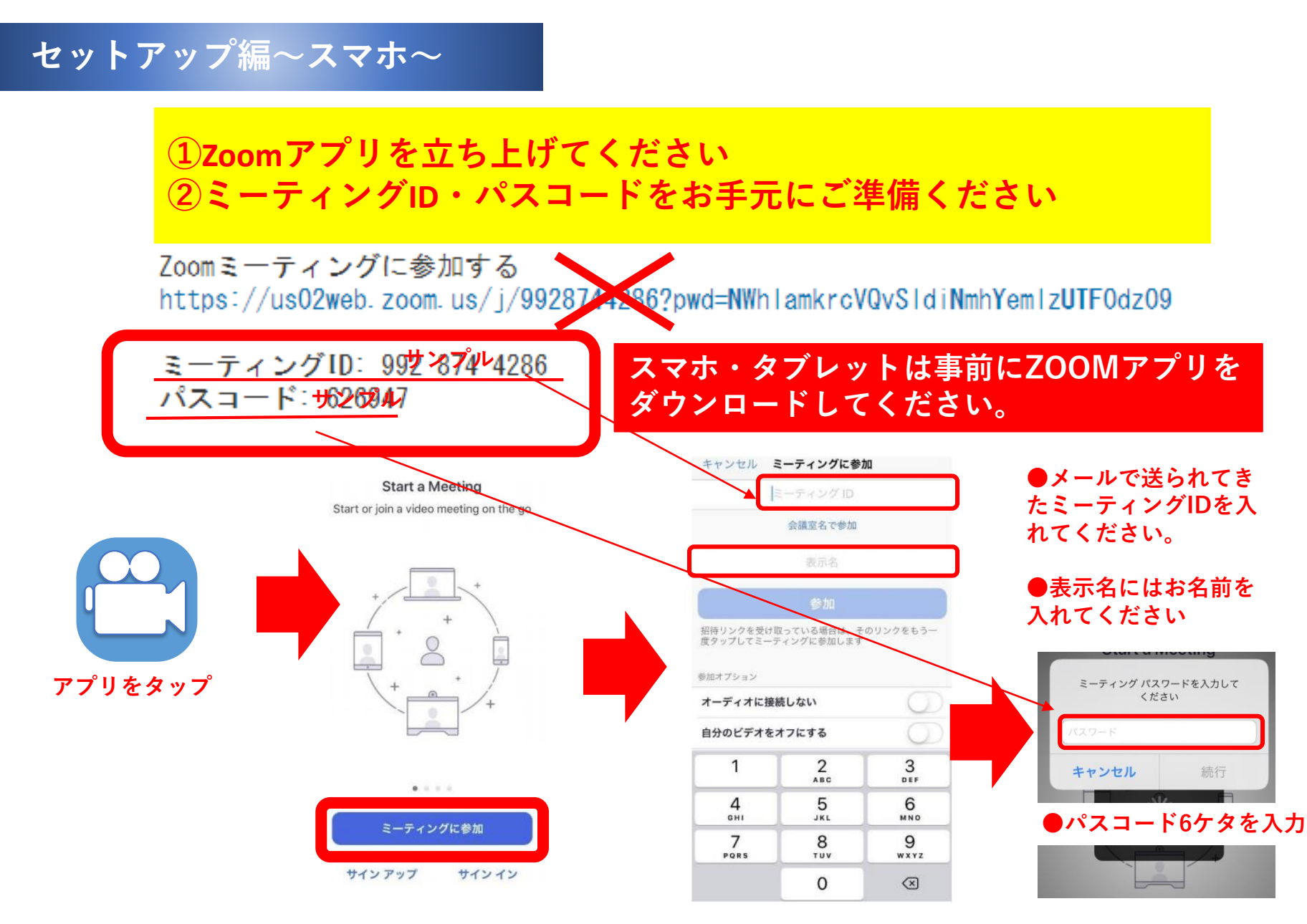

セットアップ編~スマホ~

### 開始時間より前にクリックするとこの画面が表示されますが しばらくお待ちください。

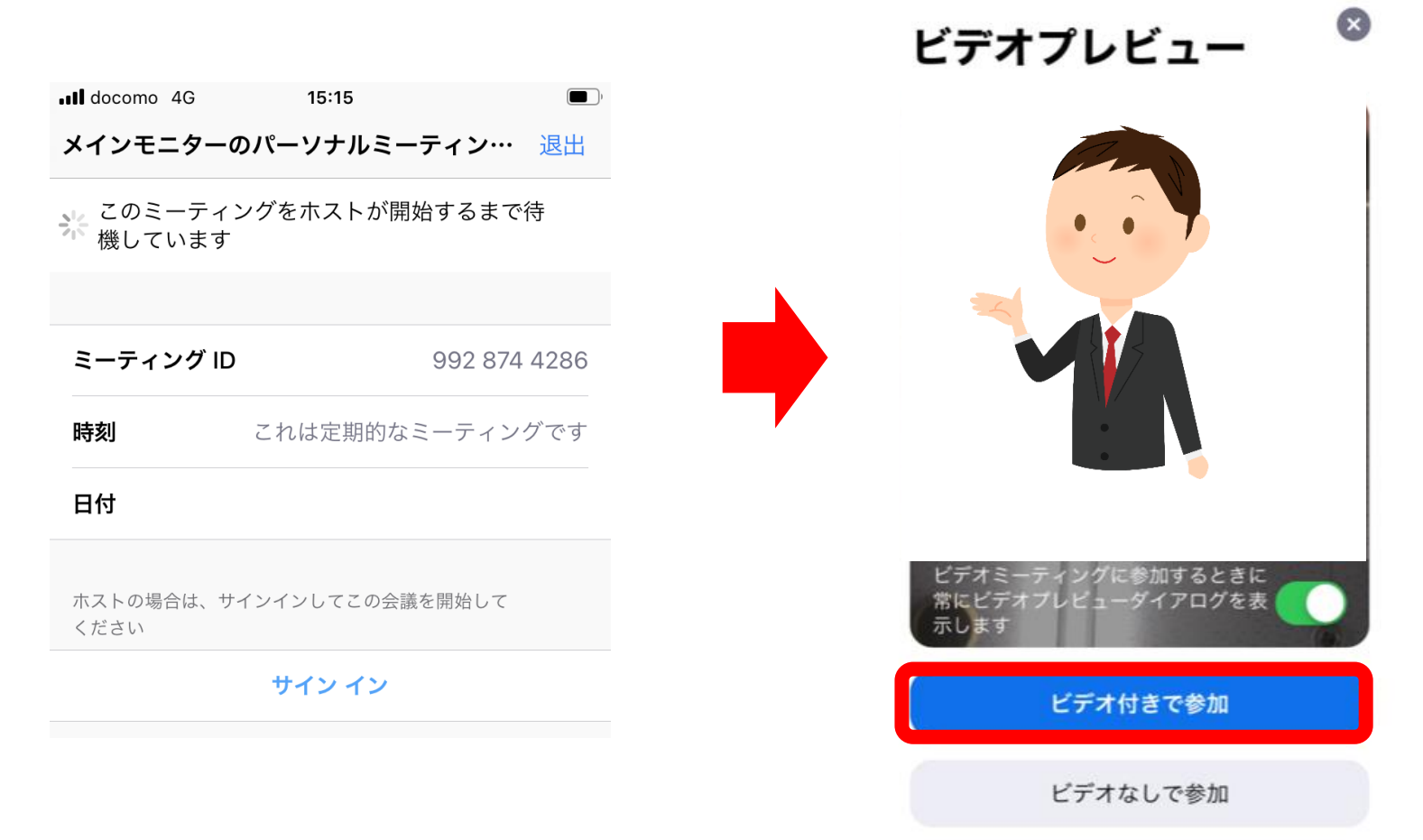

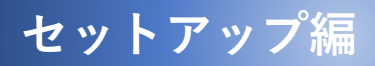

# 下記のように、ご自身の顔が画面に確認できたら、準備OKです!

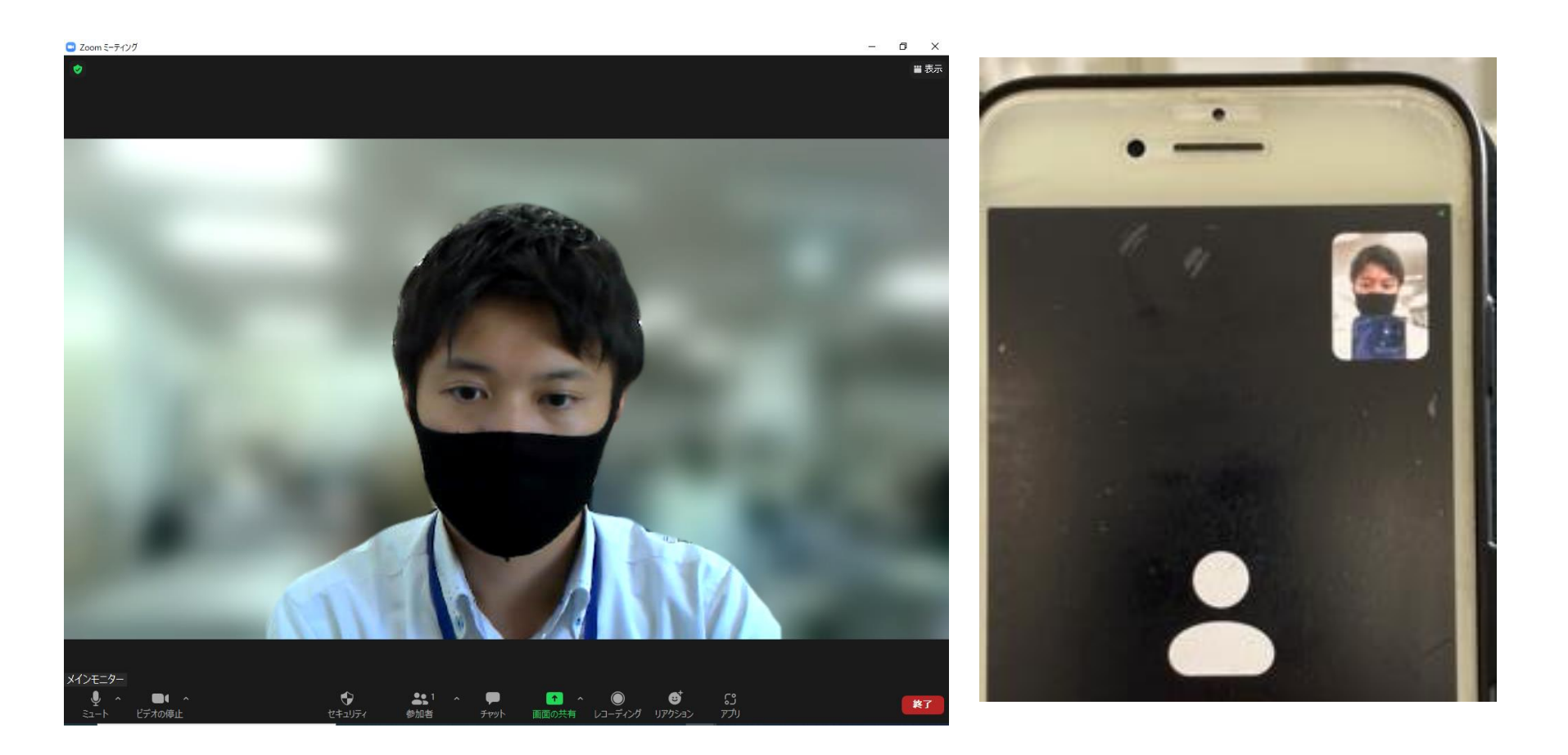

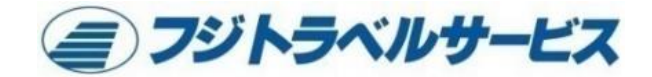

### **Digital Strategy Division**

〒790-0065 愛媛県松山市宮西1丁目5-10フジグラン別棟2階 TEL:089-947-8553 FAX:089-926-2568